Acesse o endereço http://portal.mte.gov.br/pat/ e clique na imagem Pat On Line CADASTRO:

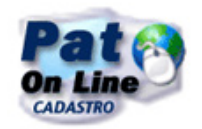

## Na tela que abrir, clique em Cadastre-se

|                                           | – Login:                                            |
|-------------------------------------------|-----------------------------------------------------|
| Programa de Alimentação<br>do Trabalhador | CPF:                                                |
|                                           | Código de<br>Segurança:<br><b>181604</b><br>Acessar |
| Cadastre-se                               |                                                     |
| Esqueceu sua senha?                       |                                                     |
|                                           |                                                     |

Siga os passos da página seguinte:

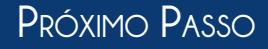

Digite o número do seu CPF, e o Código de Segurança gerado e clique em Pesquisar. O campo nome será preenchido automaticamente com o nome do titular do CPF. Digite o seu Email. Em Grupo de Acesso, escolha a opção Beneficiária. Digite a sua Senha e Confirme a mesma. Clique em Gravar.

| Cadastre sua :<br>CPF:  | enha para acesso ao sistema PAT:                                                                                                    |  |  |  |
|-------------------------|----------------------------------------------------------------------------------------------------|--|--|--|
| Código de<br>Segurança: | 56 você não pode ler esta imagem, clique aqui para un<br>nova.                                                                                                    |  |  |  |
| - codinger              |                                                                                                    |  |  |  |
| Nome: Email:            |                                                                                                    |  |  |  |
|                         |                                                                                                    |  |  |  |
| Grupo de Acesso:        |                                                                                                    |  |  |  |
| C Beneficiária          | <ul> <li>E a empresa que concede um beneficio-alimentação ao trabalhador por ela contratado.</li> <li>É a empresa que concede um beneficio-alimentação do trabalhador por ela contratado.</li> </ul>                                                                                                    |  |  |  |
| C Pomecedora            | <ul> <li>El a empresa que prepara e comercializa a alimentação (refeição pronta ou cestas de alimentos)</li> </ul>                                                                                                    |  |  |  |
| C Nutricionista         | <ul> <li>É responsável técnico do PAT legalmente habilitado em nutrição que tem por compromisso a corre<br/>execução das atividades nutricionais do Programa, visando a promoção da alimentação saudável<br/>es techelodor.</li> </ul>                                                                                   |  |  |  |
| C Prestadora            | ao trabalhador. • Prestadora de Serviços de Alimentação Coletiva é a empresa que administra documentos de legitimação, sejam impressos ou na forma de cartões eletrônicos/magnéticos, para aquisição de gêneros alimentácios em supermercados(alimentação convênio) ou para refeições em restaurant (refeição convênio). |  |  |  |
|                         |                                                                                                    |  |  |  |
| šenha:                  |                                                                                                    |  |  |  |
| Confirma Senha:         |                                                                                                    |  |  |  |
|                         |                                                                                                    |  |  |  |
|                         |                                                                                                    |  |  |  |

Você será direcionado para a área de login. Digite o CPF e a Senha criada anteriormente, digite também o Código de Segurança e clique em Acessar.

Siga os passos da página seguinte.

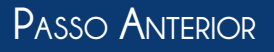

## Essa será a tela de boas vindas após feito o login.

| Ministério do Trabalho e Em | prego<br>PAT - Programa de Alimentação do Trabalhador |  |  |  |  |
|-----------------------------|-------------------------------------------------------|--|--|--|--|
| S PAT                       | 🛞 Programa de Alimentação do Trabalhador              |  |  |  |  |
| Beneficiária                | O que é o PAT                                         |  |  |  |  |
| Sair do PAT                 | Bem-Vindo,                                            |  |  |  |  |
| Usušrio logado,             | Programa de Alimentação do Trabalhador - PAT          |  |  |  |  |
|                             |                                                       |  |  |  |  |

No canto superior esquerdo, clique em Beneficiária, em seguida, clique em Inscrição para dar início ao cadastro.

| Beneficiária                         |  |  |  |  |  |
|--------------------------------------|--|--|--|--|--|
| Inscrição                            |  |  |  |  |  |
| Alterar                              |  |  |  |  |  |
| Consultar                            |  |  |  |  |  |
| Ativar/Inativar                      |  |  |  |  |  |
| Reemitir Comprovante                 |  |  |  |  |  |
| Reemitir Comprovante<br>Cancelamento |  |  |  |  |  |
| Consultar Filiais                    |  |  |  |  |  |
| Opções                               |  |  |  |  |  |
| Sair do PAT                          |  |  |  |  |  |

## Siga os passos da página seguinte.

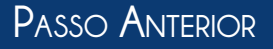

Ao clicar em Inscrição, aparecerá a mensagem a seguir. Nela vem a orientação para **preencher a inscrição usando o CNPJ da matriz** no caso de haver filiais. Clique em **OK** para fechar a mensagem.

| Message | from webpage 🛛 🗙                                                                                                    |
|---------|----------------------------------------------------------------------------------------------------|
| 1       | A inscrição no PAT de empresas beneficiárias é feita com o CNPJ da matriz.<br>Incluam-se nesta inscrição as informações relativas às filiais por CNPJ. |
|         | ОК                                                                                                    |

Preencha todos os dados do formulário, e, ao finalizar, clique em **Próximo** para passar para a próxima etapa. Se for solicitada a **Empresa Fornecedora**, clique em **Consultar** e digite o número **130387499**, que é referente ao Karta Vale. Clique em **Inserir**. Siga os passos da página seguinte.

| PAT                  | S Programa de Alimentação do Trabalha                                                                                                    |
|----------------------|----------------------------------------------------------------------------------------------------|
| neficiária Be        | neficiária >> Inscrição                                                                                                    |
| Inscrição            | Dados da Empresa Execução do Programa Responsável pela Inscrição                                                                                                    |
| Ex                   | ercício:                                                                                                    |
| Consultar            | CNPJ C CEI                                                                                                    |
| Abyar/Inabyar Pa     | ticipante do  Participante Super Simples                                                                                                    |
| Reemiter Comprovante | ipies                                                                                                    |
| Cancelamento Ra      | zão Social:                                                                                                    |
| Consultar Filiais No | me Fantasia:                                                                                                    |
| En                   | lereço:                                                                                                    |
| Ba                   | rro:                                                                                                    |
| Sair do PAT          | Municipio:                                                                                                    |
| CE                   | P:                                                                                                    |
| Usuário logado, DO   | D: Telefone: FAX:                                                                                                    |
| EI                   | Sail-                                                                                                    |
| CN                   | AE:                                                                                                    |
| De                   | scrição:                                                                                                    |
|                      |                                                                                                    |
|                      | di seconda di seconda di seconda di seconda di seconda di seconda di seconda di seconda di seconda di seconda d                                                                                                    |
| 01                   | servarñes:                                                                                                    |
|                      | and and a second second s |
|                      |                                                                                                    |
|                      | caracterest                                                                                                    |
|                      | Belvine                                                                                                    |

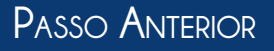

Na tela seguinte, selecione o campo **Matriz** para habilitar o preenchimento do formulário. Preencha os campos de acordo com as informações de sua empresa e clique em **Próximo**.

| Beneficiária >> Consultar                    |                    |                          |                      | -27                                                 |          |                                          |                     |
|----------------------------------------------|--------------------|--------------------------|----------------------|-----------------------------------------------------|----------|------------------------------------------|---------------------|
| Dados da Empresa Execução                    | ão do Programa Re  | sponsável pela Inscrição |                      |                                                     |          |                                          |                     |
| Númer                                        | o de Trabalhadores | Beneficiados por CNPJ    |                      |                                                     |          |                                          |                     |
| latriz: ©                                    | Filiat O           |                          |                      |                                                     |          |                                          |                     |
| F / Município:                               |                    |                          |                      |                                                     |          |                                          |                     |
| €CNPJ €CEI                                   |                    |                          |                      |                                                     |          |                                          |                     |
| otal de Trabalhador(es) por<br>F;            |                    |                          |                      |                                                     |          |                                          |                     |
| J. de Trabalhador(es) benefic<br>indalidades | iados por          | Até 5 SM                 | Acima de 5 SM        |                                                     |          |                                          |                     |
| ervico Próprio                               |                    |                          |                      |                                                     |          |                                          |                     |
| esta de Alimentos                            |                    |                          |                      |                                                     |          |                                          |                     |
| efeição(es) Transportada(s)                  |                    |                          |                      |                                                     |          |                                          |                     |
| rfeição-Convénio                             |                    |                          |                      |                                                     |          |                                          |                     |
| lministração de Cozinha                      |                    |                          |                      |                                                     |          |                                          |                     |
| imentação-Convênio                           |                    |                          |                      |                                                     |          |                                          |                     |
| Qtidia                                       | Ref. Fornecida(s)  | Qtidia                   | Ref. Fornecida       |                                                     |          |                                          |                     |
| moço                                         |                    | Desjejum                 | 0.07                 |                                                     |          |                                          |                     |
| antar                                        |                    | Merenda                  |                      |                                                     |          |                                          |                     |
| efeição Noturna                              |                    |                          |                      |                                                     |          |                                          |                     |
| aixa Salarial                                | Até 5 SM           | Acima de 5 SM            |                      |                                                     |          |                                          |                     |
| " de Beneficiados                            |                    |                          |                      | Qtidia                                              | Almoço J | lantar Desjejum Merenda                  | Refeição<br>Noturna |
| stal Registro(s): 1                          |                    |                          |                      | Refeições Fornecidas                                |          |                                          |                     |
| rsultado                                     |                    |                          |                      | Modalidades do Serviço de Ali                       | mentação |                                          |                     |
| CHPJCEI                                      | ur                 | Qt de Trabalhador        | Empresa              | Serviço Próprio                                     | %        | Cesta de Alimentos                       | %                   |
| 82930678000138                               | SC                 | 32                       | Matriz               | Refeições Transportadas<br>Administração de Covinho | %        | Refeição-Convénio<br>Alimentação Coménio |                     |
|                                              |                    | 1 CNPJ Encontra          | ados - Página 1 de 1 | warministração de cozilina                          | ×        | Annencação Converso                      | ~ ~                 |
|                                              | 100 100            | and red                  |                      | Faixa Salarial                                      | Até 5 SM | Acima de 5 SM                            |                     |
|                                              |                    |                          |                      | Nº de Beneficiados                                  |          |                                          |                     |
|                                              | Pesquisar          |                          |                      | Anterior                                            |          |                                          | Préssim             |

Você será direcionado para uma tela contendo os dados **Nome, CPF** e **Email** do Responsável pela Inscrição. Não se esqueça de manter esses dados atualizados.

Caso seja necessário, entre em contato com o PAT através do email pat@mte.gov.br